# Booking a Uniform Fitting with PTO at Tamborine Mountain SHS 2024

## Step 1: Click link below and select Register from the Login page

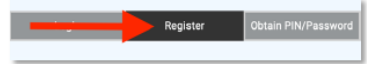

https://bookings.parentteacheronline.com.au?school=bj79m

## Step 2: Create Parent Account on PTO

|                | Register                |  |
|----------------|-------------------------|--|
|                |                         |  |
| 630219         |                         |  |
| Title (optiona | l) e.g. Mr/Mrs          |  |
| First Name     |                         |  |
| Surname        |                         |  |
| Email addres   | 8                       |  |
|                | Send Registration Email |  |

You will be prompted for a Registration Code. The Registration Code is **630219** for all TMSHS students. Complete the remaining cells on the form and click "Send Registration Email."

# Step 3: Activate account

#### Click the login link in the email sent to you

| ** Please<br>stop futu<br>** For All                                                                                              | do not reply to this small. This mail box is not monitored, sweeps for requests to re easily an described below.                                                                                                    |
|----------------------------------------------------------------------------------------------------|----------------------------------------------------------------------------------------------------|
| Your email<br>Fieldse che                                                                                                    | l addraws has been used to register for Farent Tracher On-Line.<br>ack your acteol web with for more information.                                                                                                    |
| Here are<br>Durname/L<br>PIR/Paeres<br>Use the du<br>https://b<br>297347a89<br>Finance be<br>This PDN/<br>finish on<br>registered | puer logis details<br>opin fame<br>tails above on the logis page OR just click this link:<br>notice parentermating.explosion-extracts/programs/project-13104060/hf170710040<br>MBEF21021<br>MBEF21021<br>MBEF2102 |
| Tou heve )<br>Parant Teo<br>If you do                                                                                             | created this message broads your avail address has been used for registration in<br>maker whiles (PSO).<br>NOT wish to ready to these messages, please reply to this email with which this<br>of futhout the montain and your small address will be bloaded from reserving and the                                                                                                    |

# Step 4: Enter Your Student's EQ ID in the "Search Student Id" box:

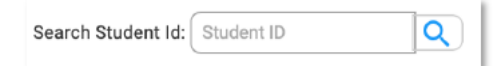

Every Education Queensland student has an EQID. It consists of 10 numbers and one letter. You can find it on your child's student ID card (the numbers under the barcode), report cards, or school invoices, among other documents. They get this number when they are first enrolled in an Education Queensland school. It is the same number from Prep to Year 12. Please contact the school directly if you cannot find your student's EQID.

### Step 5: Replace Student ID with Student's Name in PTO System:

| ou can enter the student r  | name if you wish. This will help you (and teachers) to see who |
|-----------------------------|----------------------------------------------------------------|
| ookings are for. If you dor | 't wish to enter a name, you can leave it as shown.            |
| Carson                      | (Add +) Cancel X                                               |
| Chang                       |                                                                |

This is optional.

# Repeat Steps 4 & 5 to link additional students to your Parent Account

# Step 6: Book a Uniform Fitting for Your Registered Students

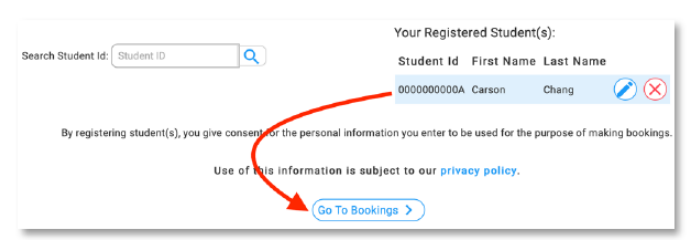

It is recommended that you use the Automatic Booking feature on the Booking Screen.

For families with more than one student, please book consecutive slots (3-4 students will fit in 2 consecutive slots).